### 政統発 0707 第2号 平成 29 年 7 月 7 日

公益社団法人

全日本病院協会会長 殿

厚生労働省政策統括官(統計・情報政策担当

平成 29 年医療施設静態調査の協力依頼について

医療施設調査につきましては、かねてから多大なる御協力を賜り厚く御礼申し上 げます。

本調査は、全国の医療施設の分布及び整備の実態を明らかにするとともに、医療 施設の診療機能を把握し医療行政の基礎資料を得るために、統計法(平成19年法律 第53号)に基づく基幹統計調査として3年ごとに実施しております。

本年は別添「平成29年に実施する医療施設静態調査の概要」により、都道府県等 を通じて実施することとしましたので、引き続き貴会の御協力をいただきたく、格 段の御配慮をお願い申し上げます。

また、貴会から各都道府県支部等への周知及び協力依頼につきましても、あわせ てお願い申し上げます。

別添

### 平成29年に実施する医療施設静態調査の概要

#### 1 調査の目的

この調査は、病院及び診療所(以下「医療施設」という。)の分布及び整備の実態を明ら かにするとともに、医療施設の診療機能を把握し、医療行政の基礎資料を得ることを目的と して3年周期で実施する。

#### 2 調査の対象

平成29年10月1日午前零時現在において、医療法に基づき開設の許可又は届出を行っている すべての医療施設

### 3 調査の期日

平成29年10月1日(日)とする。

#### 4 調査事項

名称、所在地、開設者、診療科目、設備、従事者の数及びその勤務の状況、許可病床数、 社会保険診療等の状況、救急医療体制の状況、診療及び検査の実施の状況、その他関連する 事項

#### 5 調査の方法

医療施設の管理者が調査票に記入する方式による。

なお、紙の調査票の提出のほか、政府統計共同利用システムを利用したオンライン調査票 による提出を可とする。

6 調査の系統

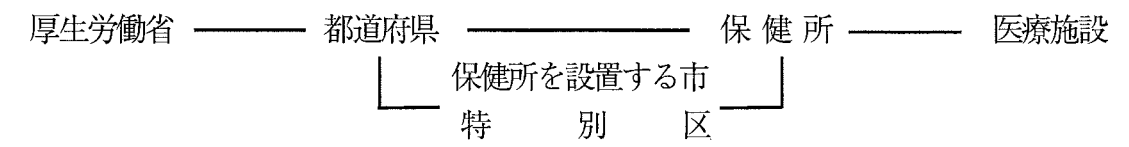

#### 7 結果の集計・公表

集計は、厚生労働省政策統括官(統計・情報政策担当)において行い、結果は集計後すみ やかに公表する。

# オンライン調査システムのQA

### 01.セキュリティ面は安心ですか?

A1.オンライン調査システムでは、調 査対象者のログイン情報や統計 調査の回答情報などの重要な 情報をインターネット上で送受信 することとなりますので、盗み見 等を防ぎ、安全な通信を行うた めに、通信経路上の情報のやり とりをSSL/TLSにより暗号化し ています。

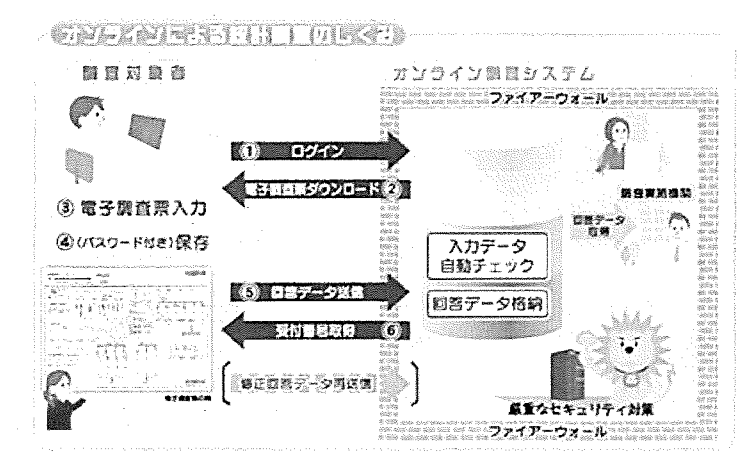

### Q2.紙の調査票による提出は可能ですか?

A2.可能です。パソコンやインターネット環境が整わない場合等は、従来通り紙 の調査票に記入いただき、管轄の保健所にご提出ください。

### Q3.オンライン調査を利用している医療施設はどのくらいありますか?

A3. 医療施設調査では、病院は全体の約25%(2,098施設)がオンライン調査を 利用しています。平成29年調査より、病院、一般診療所の他に歯科診療所 もオンライン調査の利用が可能になりました。

## ◇問い合わせ先

政府統計オンライン調査システムのマニュアル等は、【厚生労働省HP】に掲 載されております。

掲載場所:厚生労働省トップページ

>「統計情報·白書」>「各種統計調查」>「厚生労働統計一覧」>「2. 保健衛生」 > 医療施設調査|

>平成29年医療施設静態調査にご協力ください

(hp://www.mhlw.go.jp/toukei/list/dl/79-1\_2017.html)

なお、オンライン調査システムに関しまして、ご不明な点等ございましたら コールセンターまでご連絡ください。

4

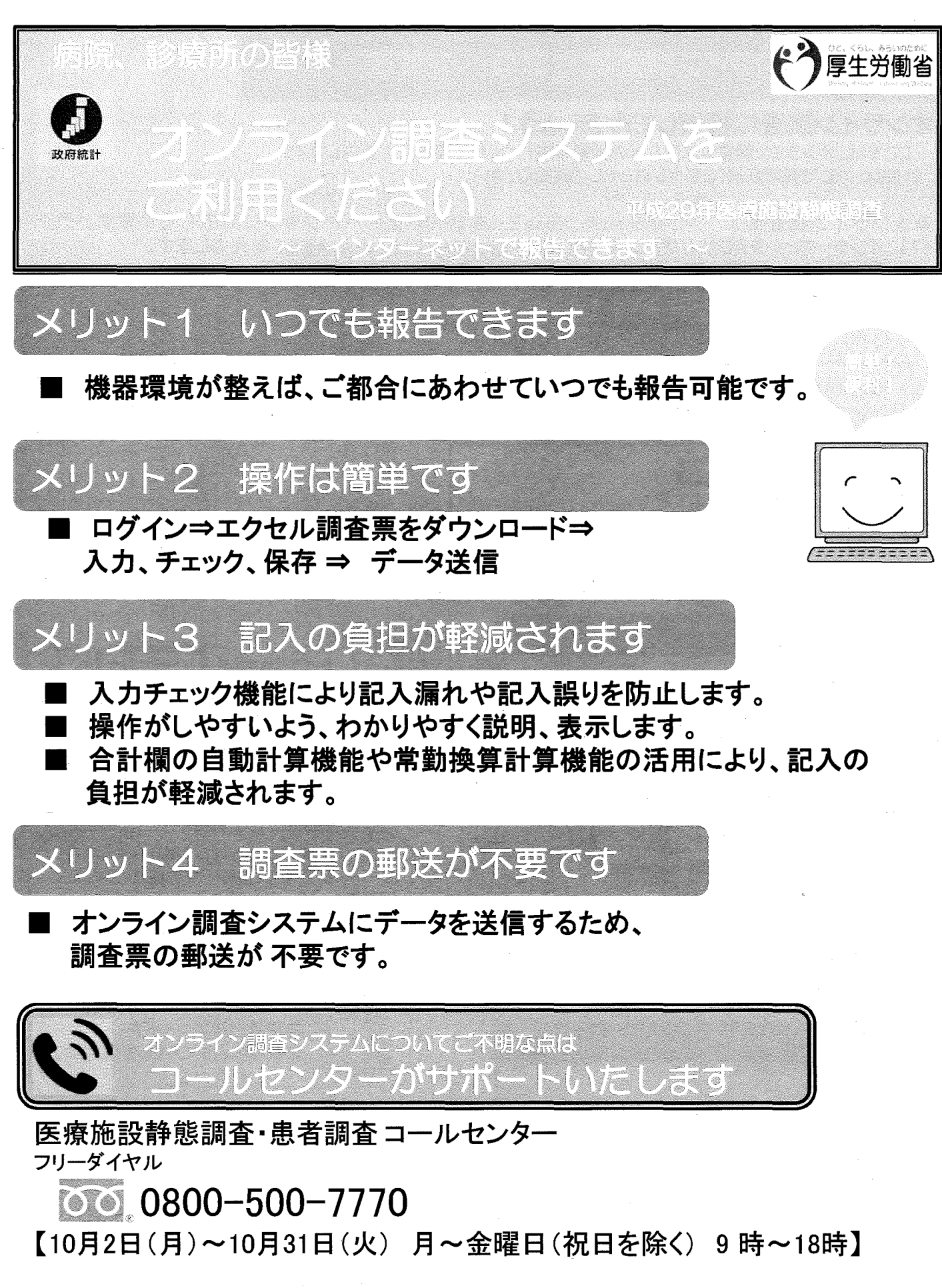

1

(参考)

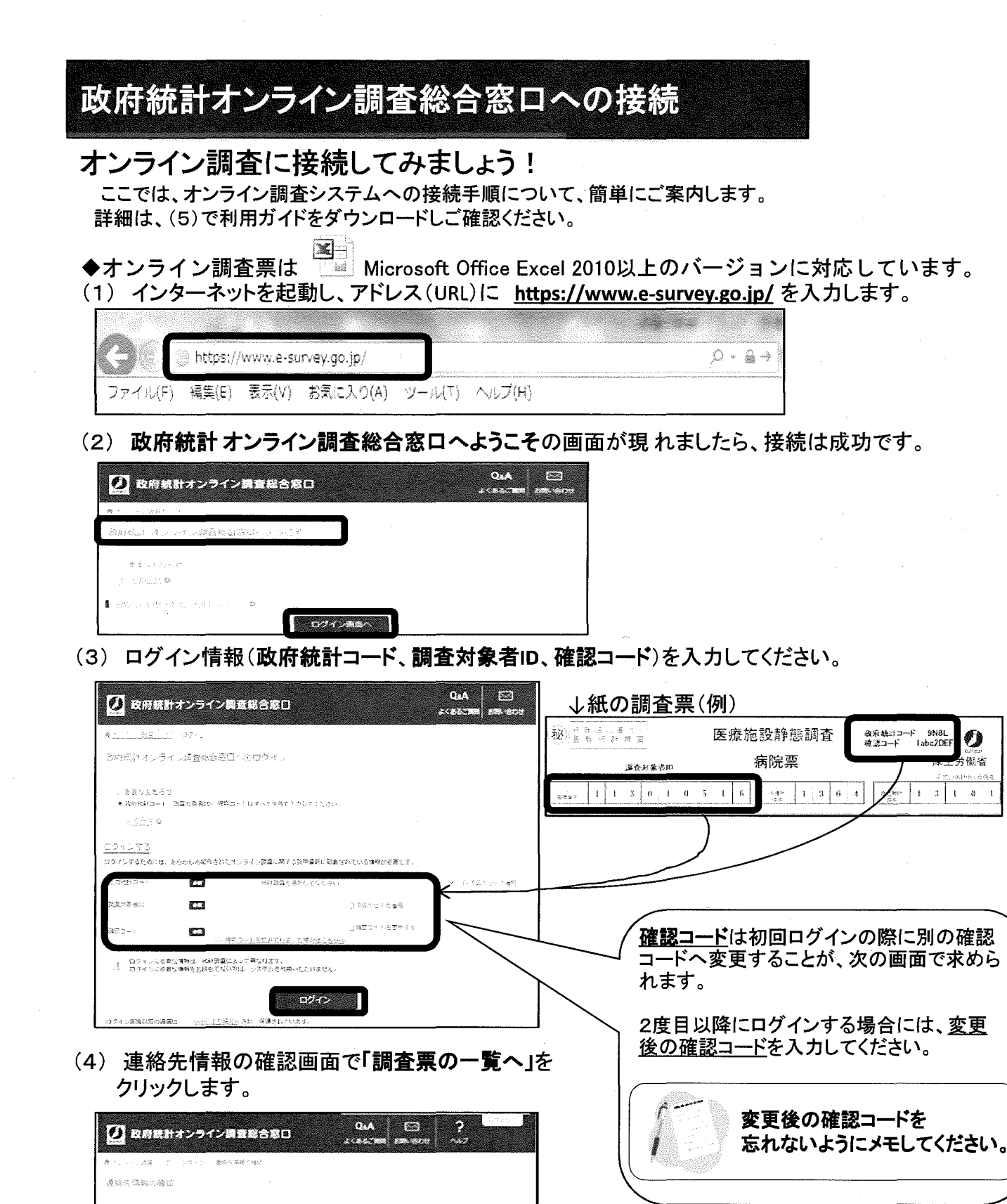

該資源で、一覧一

1 200.27

原始不像的

e cheata

0.00000

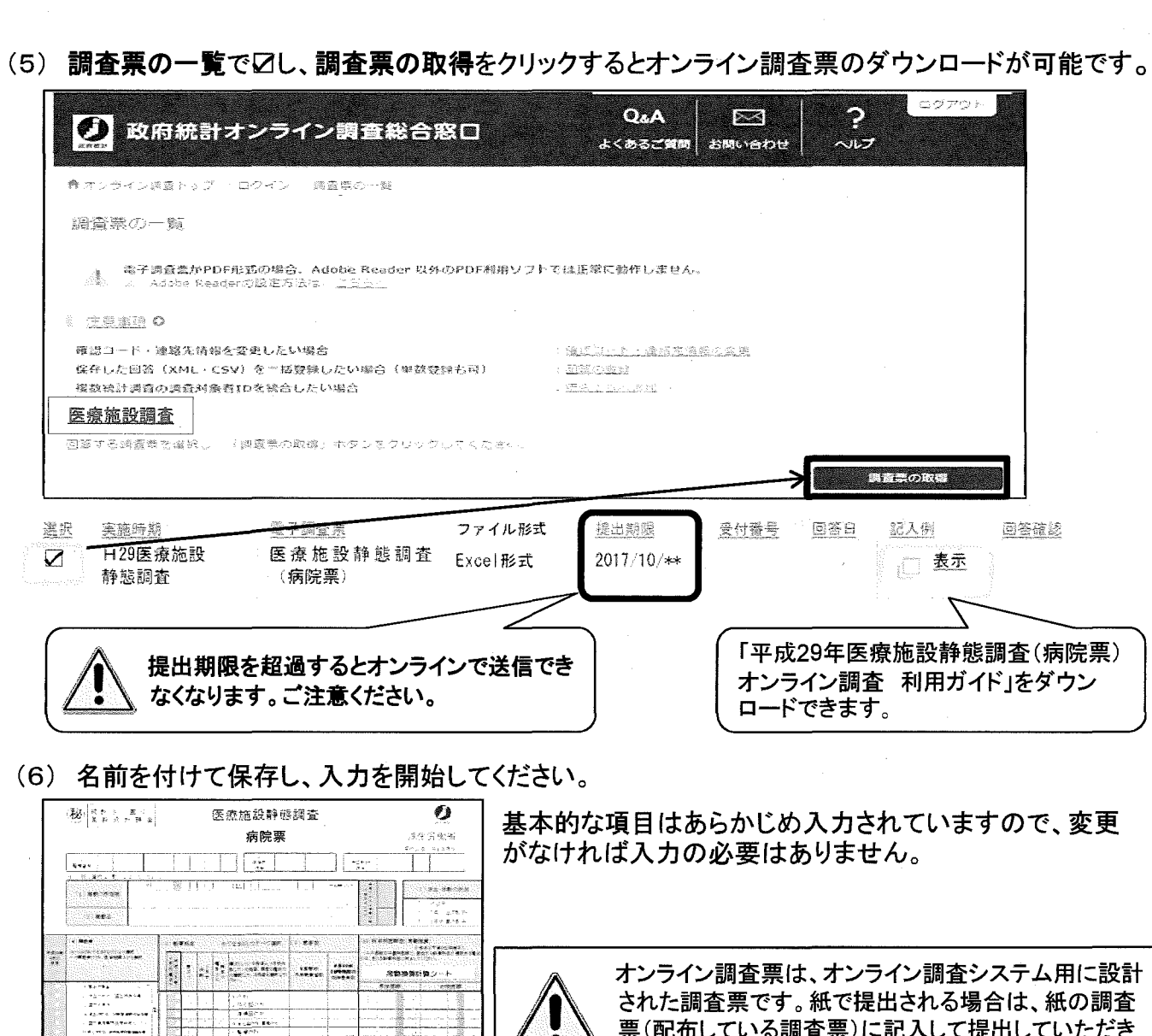

- オンライン調査システム利用に必要な機器環境
- ◆インターネット通信環境は、ブロードバンド環境を推奨します。

◆パソコンの利用環境(2017年6月末現在)

2300 7**5**0

Ø

徽省

1 2 1 8

| OS               | ブラウザ                   |                        | <b>本社会、</b> -1(1)(20)       |  |
|------------------|------------------------|------------------------|-----------------------------|--|
|                  | Internet Explorerの場合   | Internet Explorer以外の場合 | 衣計算フノト(※3)                  |  |
| Windows 7 SP1    | Internet Explorer 11.0 | Mozilla Firefox 54.0   | Microsoft Office Excel 2016 |  |
| Windows 8.1 (※1) |                        | Google Chrome 59.0     | Microsoft Office Excel 2013 |  |
| Windows 10(※1)   |                        | Microsoft Edge 40(※2)  | Microsoft Office Excel 2010 |  |
| (※1)「デスクトップモード」  | の場合に限ります。              |                        |                             |  |

(※2)「Windows 10」での利用に限ります。

(※3)・Microsoft Office Excel以外の表計算ソフトには対応しておりません。 ・Excelのマクロ機能を有効にする必要があります。

| QaA<br>あるご質問         | とう<br>お問いらわせ        | ?<br>حالہ                   | C979)                     |                 |               |
|----------------------|---------------------|-----------------------------|---------------------------|-----------------|---------------|
| ·作1,李母人。             |                     |                             |                           |                 |               |
| <u></u>              |                     |                             |                           |                 |               |
| <u></u>              |                     |                             |                           |                 |               |
| <u>親眼</u><br>7/10/** | 受付番号                |                             | <u>入例</u><br><u> 一</u> 表示 |                 |               |
|                      | 「平成2<br>オンラ・<br>ロード | <br>29年医療カ<br>イン調査<br>できます。 | 施設静態<br>利用ガイ              | 調査(病 <br>(ド」をダウ | <br>院票)<br>フン |

基本的な項目はあらかじめ入力されていますので、変更 がなければ入力の必要はありません。

> オンライン調査票は、オンライン調査システム用に設計 された調査票です。紙で提出される場合は、紙の調査 票(配布している調査票)に記入して提出していただき ますよう、お願いいたします。